# Einfach, sicher und ohne Bargeld

Einfach online anmelden und aus einer Vielzahl von leckeren Menüs wählen. Diesen Service bietet Ihnen Ihre Schule in Zusammenarbeit mit Ihrer VR Bank Heilbronn Schwäbisch Hall eG.

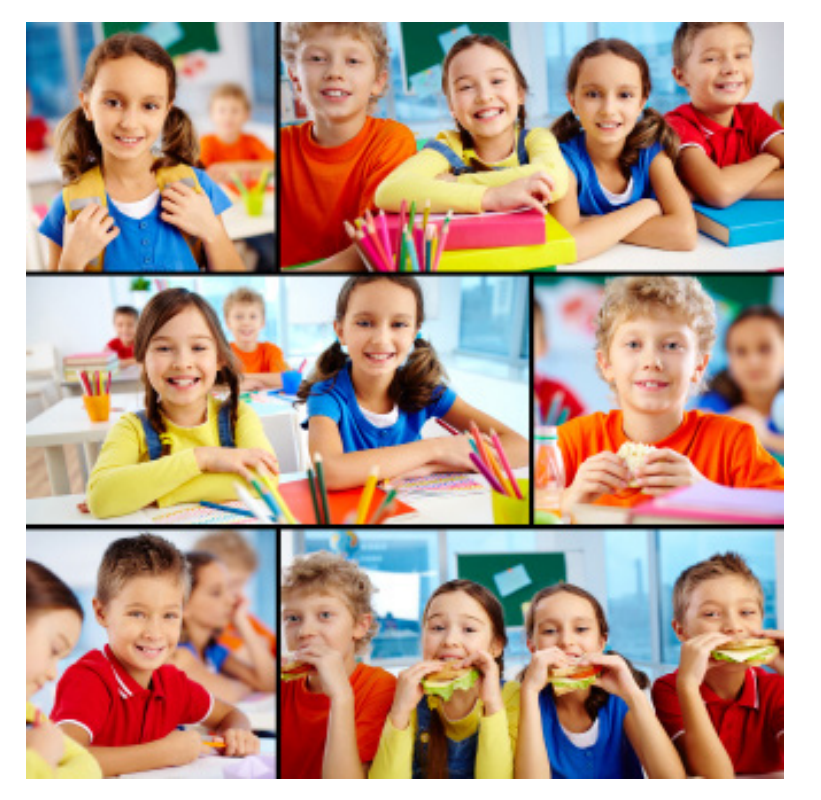

Sie möchten Ihre girocard (VR-BankCard) bei Ihrer Schulmensa verwenden, so funktionierts:

- Ihr Kind registriert sich mit seiner girocard am Schulterminal f
  ür die Schulverpflegung und erh
  ält Zugangsdaten zum Login der Men
  übestellung
- Sie laden über das Mensasystem, per giropay, das virtuelle Mensakonto des Kindes auf (siehe Anleitung)
- Ihr Kind bestellt das Menü am Schulterminal oder über die Internetseite
- Die Mensa ruft die Bestellung ab und bereitet das Essen zu
- Ihr Kind legitimiert sich in der Mensa mit seiner girocard und erhält sein bestelltes Menü

## So erreichen Sie uns

### VR Bank Heilbronn Schwäbisch Hall eG

Sitz Heilbronn: Allee 20 74072 Heilbronn

Sitz Schwäbisch Hall: Dietrich-Bonhoeffer-Platz 1 74523 Schwäbisch Hall

Telefon07917585-0Telefax07917585-3230Internetwww.vrbank-hsh.deE-Mailinfo@vrbank-hsh.de

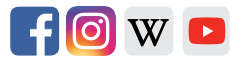

eG 07/2023

**Bank Heil** 

02 109 VR

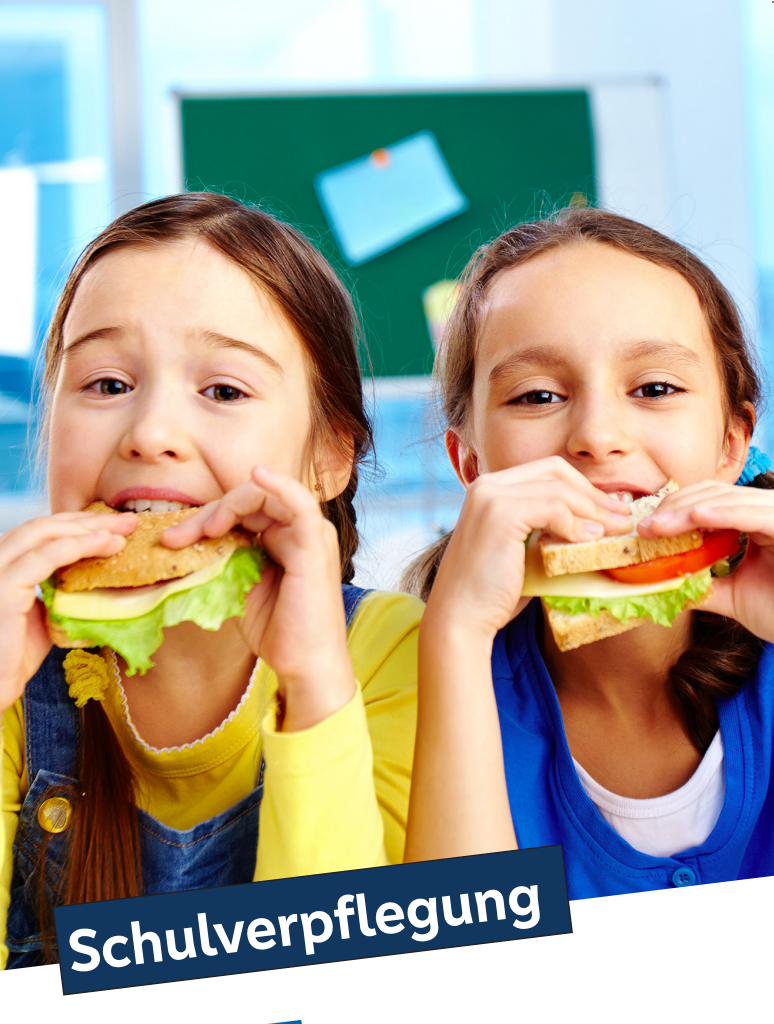

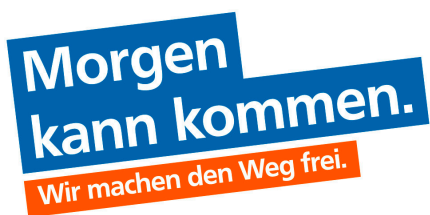

**Schulverpflegung** Guthaben aufladen über giropay oder paydirekt

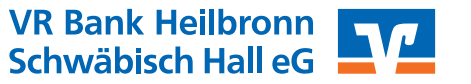

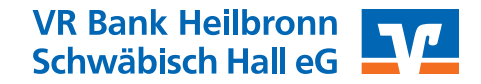

## Guthaben aufladen

In dieser Anleitung möchten wir Ihnen die wesentlichen Schritte zur Aufladung Ihres Guthabens über giropay beschreiben.

### 1. Schritt: Aufruf Schulverpflegung

Rufen Sie bitte die Seite

www.vrbank-hsh.de/schulverpflegung im Internet auf oder scannen Sie den QR-Code mit Ihrem Smartphone.

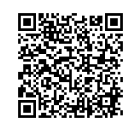

#### VR Bank Heilbronn Schwäbisch Hall eG

Q Suche 🕜 Kontakt 😔 Login

Startseite Privatkunden Firmenkunden Banking & Service Immobilien Mitgliedschaft Wir für Sie Karriere Fusion So beraten wir Giekonto & Breditlanten <u>Sparen & Geldenlage</u> Kredit & Baufnanderung Versicherungen Altersvorsonge

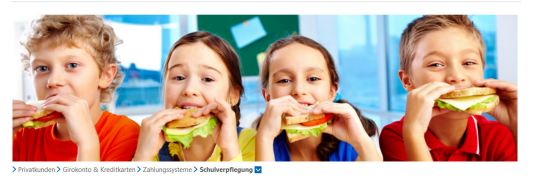

#### Schulverpflegung

| Guthaben aufladen über pavdirekt oder giropav                                                                                                    |                 |
|----------------------------------------------------------------------------------------------------|-----------------|
| Sie müchten ihre girocard (VR-BankCard) bei Ihrer Schulmensa verwenden, so funktionierts:                                                                                                    | Kontakt         |
| <ul> <li>Ihr Kind registriert sich mit seiner girocard am Schulterminal f ür die Schulverpflegung und erh ält<br/>Zugangsdaten zum Login der Men übestellung</li> </ul>                         | C 0791 7585-0   |
| <ul> <li>Sie laden über das Mensasystem, per paydirekt oder giropay, das virtuelle Mensakonto des Kindes<br/>auf (siehe Anleitung)</li> </ul>                                                   | @ Schreiben Si  |
| <ul> <li>Ihr Kind bestellt das Menü am Schulterminal oder über die Internetseite</li> <li>Die Mensa ruft die Bestellung ab und bereitet das Essen zu</li> </ul>                                 | C Wir rufen Sie |
| <ul> <li>Ihr Kind legitimiert sich in der Mensa mit seiner girocard und erhält sein bestelltes Menü</li> <li>Wie Sie das virtuelle Mensakonto aufladen, finden Sie in der Anleitung.</li> </ul> | (L) Vereinbaren |

Kontakt 6° 0791 7585-0 6° 07131 634-0 60° Schreiben Sie uns 6° Wir rufen Sie zurück. 10° Vereinbaren Sie einen Termin

2. Schritt: Auswahl Schule

Wählen Sie bitte Ihre Schule aus und klicken Sie auf

#### "Jetzt Menü bestellen >".

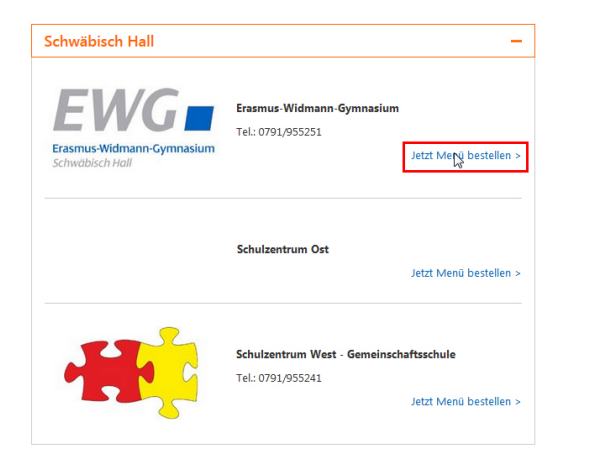

### 3. Schritt: Anmeldung

Bitte melden Sie sich mit Ihren Zugangsdaten an.

| Anmeldung   |          |          |
|-------------|----------|----------|
| 999-9999999 |          |          |
| •••••       |          |          |
|             | anmelden | <b>k</b> |

#### 4. Schritt: Guthaben aufladen

Um Ihr Guthaben zu erhöhen klicken Sie bitte nach der Anmeldung auf die Funktion **"Guthaben erhöhen".** 

### Vorkasse Guthaben

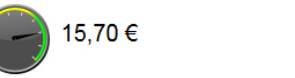

Guthaben erhöhe

Abbrechen

Anschließend wählen Sie bitte den gewünschten Betrag aus.

#### Den Kontostand vorab erhöhen

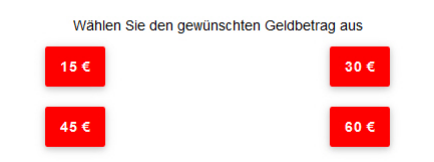

Klicken Sie danach auf die gewünschte Zahlungsart **"giropay-Login"** oder **"giropay Online-Überweisung"** 

Bitte wählen Sie den Bezahldienstanbieter aus über den Sie die 15,00 € aufladen wollen.

Mit giropay-Login aufladen (Mit Benutzername und Passwort von paydirekt)

▲ giropay Online-Überweisung aufladen (Mit Onlinebanking-Zugangsdaten)

## **Bei Zahlungsart "giropay Online-Überweisung"** tragen Sie im nächsten Fenster bitte denn BIC (GENODES1SHA) oder die Bankleitzahl (62290110) der VR Bank Heilbronn Schwäbisch Hall eG ein und klicken auf "**weiter zu giropay"**.

|                                                                                   | Mit giropay aufladen                                 | :              |  |
|-----------------------------------------------------------------------------------|------------------------------------------------------|----------------|--|
| Bitte wählen Sie durch Eingab<br>das Kreditinstitut für Ihre girop<br>GENODES1SHA | e Ihrer BIC oder Bankleitzahl<br>oay Überweisung aus |                |  |
|                                                                                   | weiter zu giropay                                    | ▶              |  |
| Melden Sie sich bitte w                                                           | vie gewohnt im Online-I                              | Banking an und |  |

führen die bereits fertig ausgefüllte Überweisung aus.

**Bei Zahlungsart "giropay-Login"** tragen Sie im nächsten Fenster bitte Ihre Anmeldedaten für giropay (E-Mail und Passwort) ein und klicken auf **"Einloggen"**.

| Mennas im Bondzenitzen West                                                                                          |           | ਯ਼੍ਰ 15,00€∨ |
|----------------------------------------------------------------------------------------------------|-----------|--------------|
| ←                                                                                                    | 🛦 giropay | ,            |
| Einloggen und sicher bezahlen.<br>Schließe jetzt deinen Einkauf mit der Sicherheit deiner Bank oder<br>Sparkasse ab. |           |              |
| Benutzername                                                                                                    |           |              |
| Passwort                                                                                                    |           | 0            |
| 🔒 Sicher einloggen                                                                                                   |           |              |
| Zugangsdaten verges                                                                                                  | sen?      | Freischalten |

Das Guthaben ist somit aufgeladen und kann sofort in der entsprechenden Schule verbraucht werden.

Bei Fragen helfen wir Ihnen unter der Hotline 0791 7585-3210 gerne weiter.